### Tutorial para realizar o Comunicado de Baixa de Outros Vínculos, exceto Responsável Técnico e Farmacêutico Substituto

1. Acesse: <u>http://portal.crfsp.org.br/</u> no seu navegador. Em seguida clicar em: Serviços Online;

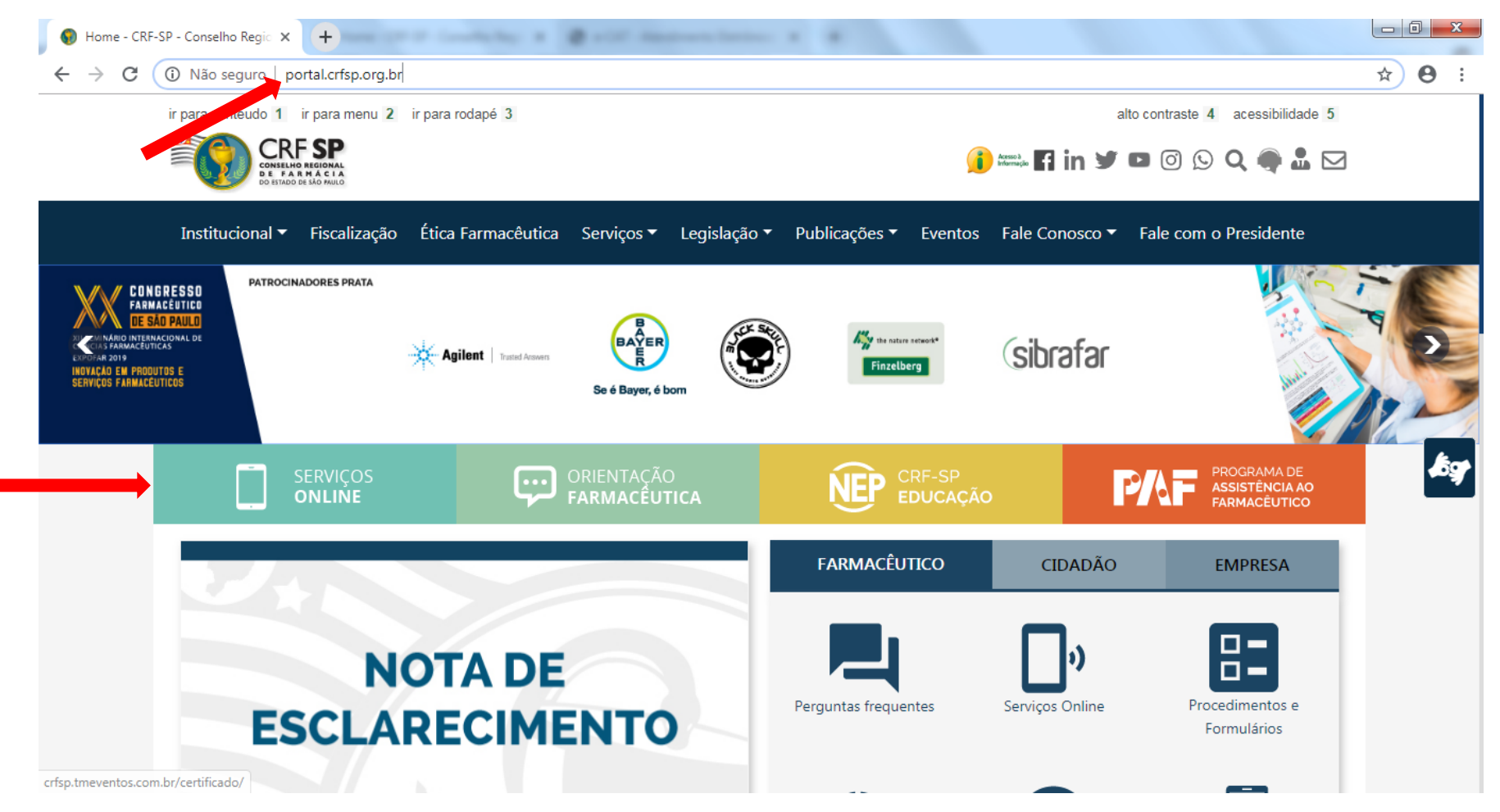

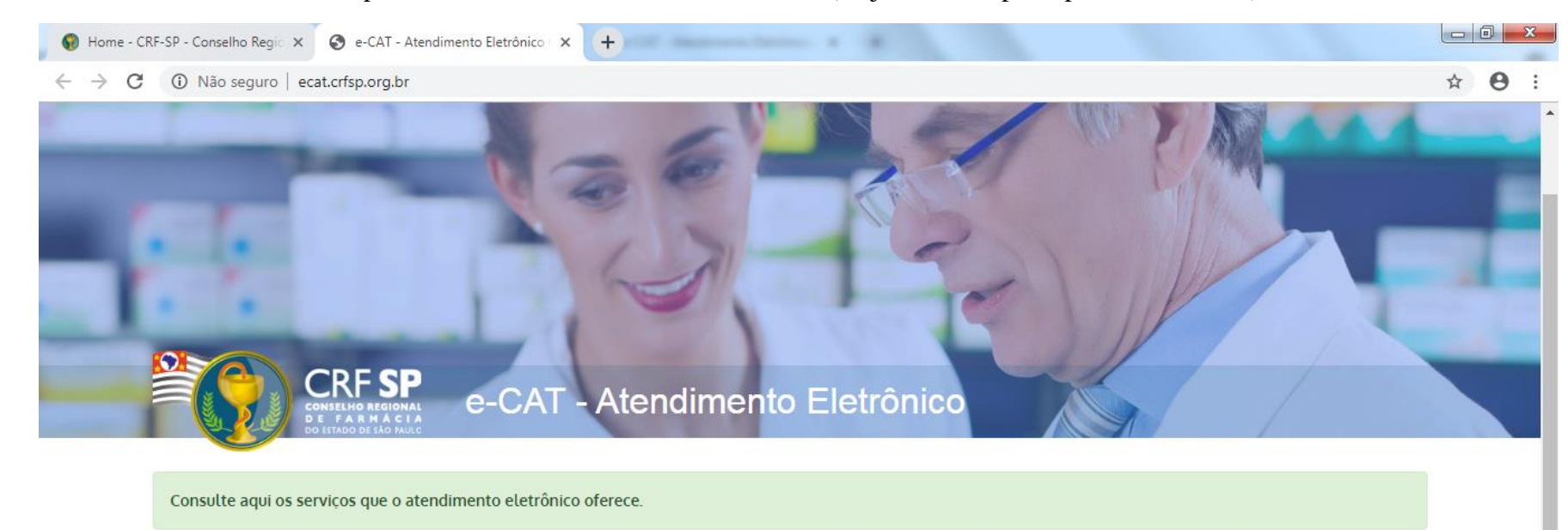

**1.1.** Caso não tenha realizado o primeiro acesso, clicar em: Pessoa Física; (Se já realizou, pular para o item 1.2.2)

| 🐣 Entrar |  |
|----------|--|
| CPF/CNPJ |  |
| Senha a  |  |
|          |  |

#### 1.2. Inserir as informações solicitadas;

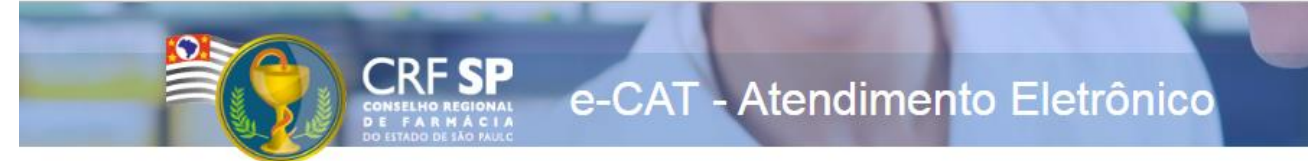

|                    | CRF com 5 dígitos 9 <b>99999</b> -9      |
|--------------------|------------------------------------------|
| CRF Pessoa Física: |                                          |
|                    | Somente números                          |
| CPF:               |                                          |
|                    | Mínimo de 6 caracteres                   |
| Senha:             |                                          |
|                    | Repetir a senha                          |
| Confirmar senha:   |                                          |
|                    |                                          |
|                    | Li e estou de acordo com os termos de os |
|                    | Cadastrar                                |

#### GUIA DE AJUDA

Para facilitar o seu cadastro, siga as instruções abaixo:

Tenha em mãos a Cédula de Identidade emitida pelo CRF-SP;

PARA FARMACÊUTICO: O campo "CRF" a ser preenchido refere-se ao número de inscrição do profissional no Conselho, que aparece na cédula de identidade profissional sob essa denominação;

PARA OUTRAS CATEGORIAS: O campo "CRF" a ser preenchido refere-se ao número de inscrição do profissional no Conselho, que aparece na cédula de identidade profissional sob essa denominação;

Deverão ser digitados os 5 dígitos centrais. Exemplo: CRF XYYYY-Z, digitar somente YYYYY;

Caso a sequencia de digitos, seja iniciada com 0, este deverá ser digitado. ex 4567 digitar 04567;

O Login registrado deverá ser usado sempre que você necessitar acessar o site de serviços do CRF-SP.

**1.2.1.** Após o preenchimento dos dados de cadastro, será encaminhado em e-mail para o endereço eletrônico cadastrado no sistema do CRF-SP, com um link de ativação. Somente após esta validação, o usuário poderá utilizar os serviços online;

1.2.2. Realizar o primeiro acesso com os dados solicitados, conforme abaixo;

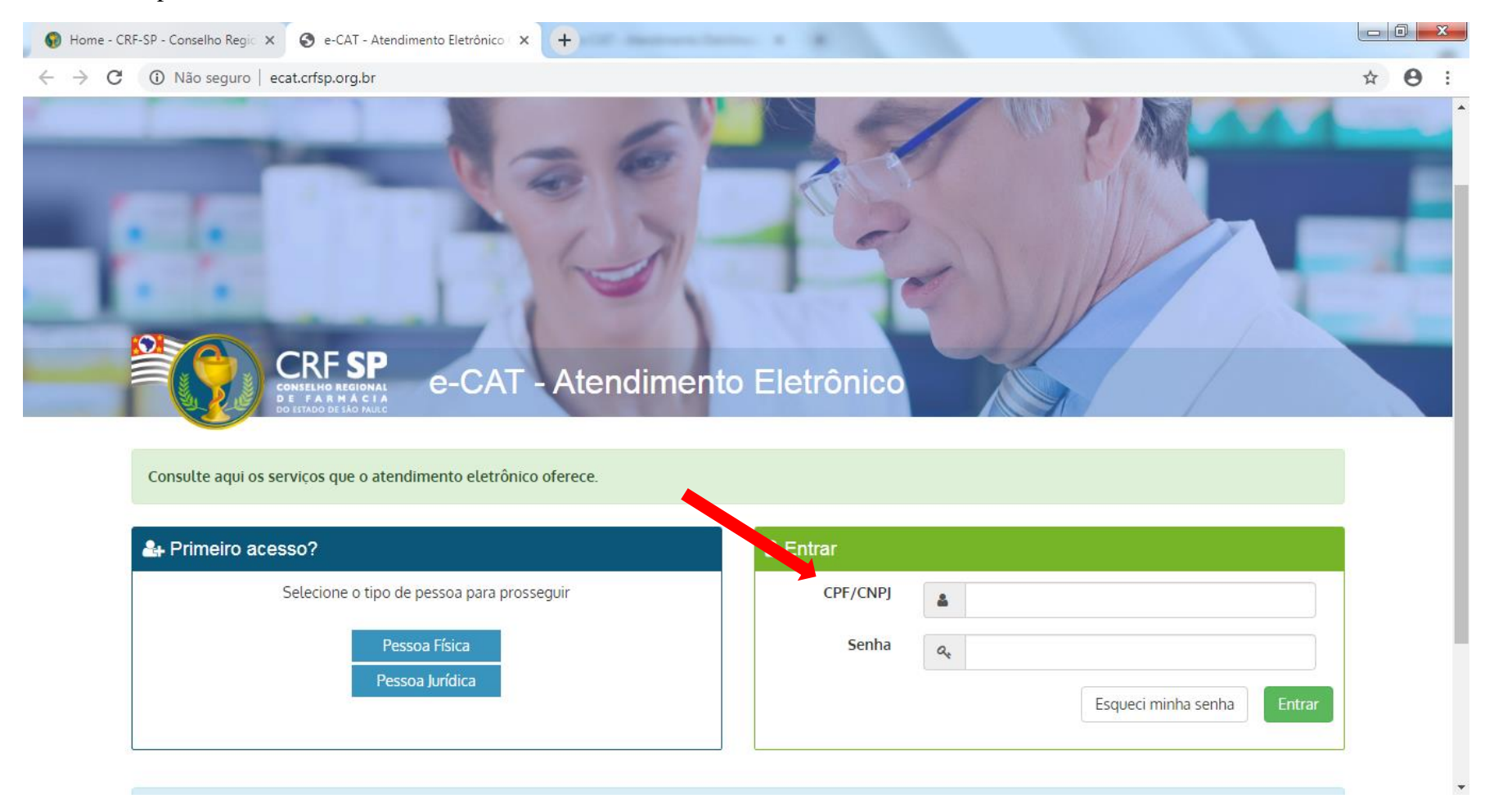

### 2. Na página inicial, clicar em: Serviços e, em seguida, Comunicado de Baixa de Outros Vínculos;

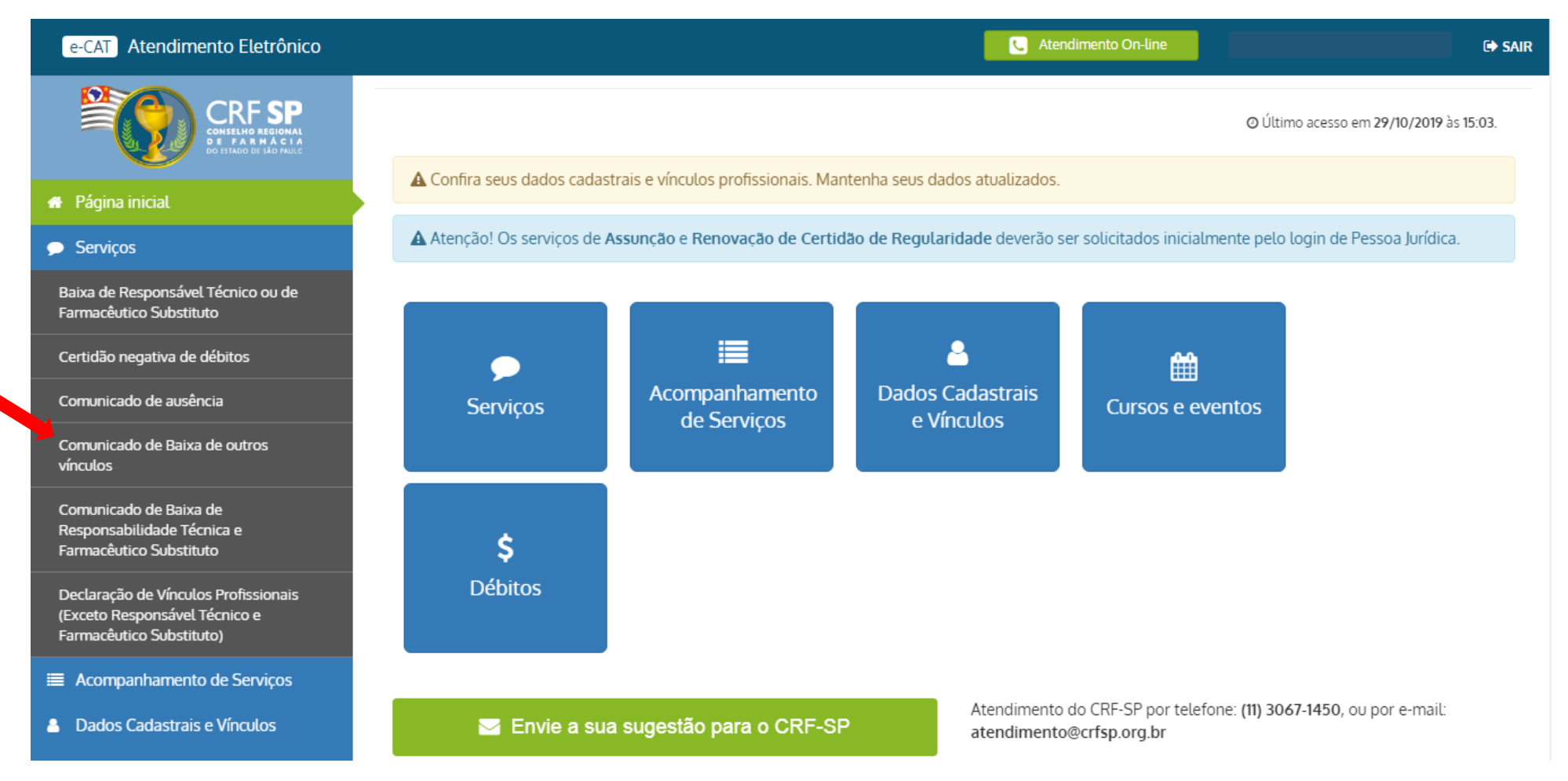

## 3. O termo que aparecerá na tela, deve ser lido e, em seguida clicar em: Aceito o Termo;

| e-C          | AT Atendimento Eletrô             | nico Atendimento On-line                                                                                                    | G SAIR                             |
|--------------|-----------------------------------|----------------------------------------------------------------------------------------------------|------------------------------------|
|              |                                   | Ao prosseguir, você concorda com o seguinte termo:                                                                                                    |                                    |
|              | De FARMAC<br>Do estado de são par | Atenção:                                                                                                    |                                    |
| 希 Pá         | ígina inicial                     | Este procedimento de comunicação de baixa se aplica ao farmacêutico que exerce atividades profissionais exceto nas funções de<br>Responsável Técnico ou Farmacêutico Substituto.         |                                    |
| 🗩 Se         | erviços                           |                                                                                                    |                                    |
|              | companhamento de Serviços         | O declarante se responsabiliza pelo conteúdo da declaração para todos os efeitos legais, especialmente o disposto<br>no artigo 12, inciso XIII, da Resolução 596/2014 (Código de Ética). |                                    |
| 👗 Da         | ados Cadastrais e Vínculos        |                                                                                                    | stá de acordo com os Termos de Uso |
| ∰ C.         | ursos e eventos                   | Cancelar Aceito o Termo                                                                                                    |                                    |
| <b>\$</b> De | ébitos                            |                                                                                                    |                                    |
|              |                                   |                                                                                                    |                                    |
|              |                                   |                                                                                                    |                                    |
|              |                                   |                                                                                                    |                                    |
|              |                                   |                                                                                                    |                                    |
|              |                                   |                                                                                                    |                                    |
|              |                                   |                                                                                                    |                                    |
|              |                                   |                                                                                                    |                                    |
|              |                                   |                                                                                                    |                                    |

- **3.1.** Selecionar o estabelecimento;
- 3.2. Data do último dia de prestação de assistência farmacêutica no estabelecimento;3.3. Em seguida, clicar em: enviar comunicado;

| e-CAT Atendimento Eletrônico                                                     | C Atendimento On-line                                                                                     | C+ SAIR              |
|----------------------------------------------------------------------------------|----------------------------------------------------------------------------------------------------|----------------------|
| CRF SP<br>CONSLING REGIONAL<br>DE STARMA CLA<br>DE STARMA CLA                    | Comunicado de Baixa de Outros Vínculos<br>Painel > Comunicados > Baixa de outros Vínculos                 |                      |
| 🖶 Página inicial                                                                 |                                                                                                    |                      |
| 🗩 Serviços                                                                       | Preencha o formulário                                                                                     |                      |
| <ul><li>Acompanhamento de Serviços</li><li>Dados Cadastrais e Vínculos</li></ul> | Atenção!<br>Para comunicar a baixa por mais de uma empresa, deverá ser                                    |                      |
| <ul><li>Cursos e eventos</li><li>\$ Débitos</li></ul>                            | Informe o Estabelecimento:                                                                                |                      |
|                                                                                  | Selecione • 3.1.   Data do último dia de prestação de assistência farmacêutica no estabelecimento:   3.2. |                      |
|                                                                                  | 3.3                                                                                                    | 3. Enviar Comunicado |
|                                                                                  |                                                                                                    |                      |

# 4. É possível visualizar o protocolo na mesma página ou;

| e-CAT Atendimento Eletrônico                           | C Atendimento On-line                                                                                       | € <b>&gt;</b> SAIR |
|--------------------------------------------------------|----------------------------------------------------------------------------------------------------|--------------------|
| CRF SP<br>CONSELING REGIONAL<br>DE STADO DE STADO MULO | Comunicado de Baixa de Outros Vínculos<br>« Painel > Comunicados > Baixa de outros Vínculos                 |                    |
| 🖶 Página inicial                                       |                                                                                                    |                    |
| 🗩 Serviços                                             | Baixa de outros Vínculos cadastrada com sucesso — 💿 Visualizar                                              |                    |
| Acompanhamento de Serviços                             |                                                                                                    |                    |
| Bados Cadastrais e Vínculos                            | Preencha o formulário                                                                                       |                    |
| 🛗 Cursos e eventos                                     | Atenção!                                                                                                    |                    |
| \$ Débitos                                             | Para comunicar a baixa por mais de uma empresa, deverá ser<br>realizado um protocolo para cada solicitação. |                    |
|                                                        | Informe o Estabelecimento:                                                                                  |                    |
|                                                        | Data do último dia de prestação de assistência farmacêutica<br>no estabelecimento:                          |                    |
|                                                        |                                                                                                    | Salvo              |

## 5. Em acompanhamento de serviços a solicitação já aparecerá com status: Concluído.

| e-CAT Atendimento Eletrônico                                       | C Atendimento On-line                                                                                                  | C> SAIR       |
|--------------------------------------------------------------------|----------------------------------------------------------------------------------------------------|---------------|
| CRF SP<br>CONSELHO REGIONAL<br>DE STADO DE STADO DE STADO DE STADO | Solicitações                                                                                                    |               |
| 🖀 Página inicial                                                   |                                                                                                    |               |
| 🗩 Serviços                                                         | LOCALIZAR PROTOCOLO                                                                                                    |               |
| Acompanhamento de Serviços                                         |                                                                                                    |               |
| Dados Cadastrais e Vínculos                                        | Digite o número da solicitação ou protocolo:                                                                           |               |
| Cursos e eventos                                                   | Pesquisar                                                                                                    |               |
| \$ Débitos                                                         | Somente serão exibidos os protocolos realizados pelo e-CAT (esse sistema).                                             |               |
|                                                                    |                                                                                                    |               |
|                                                                    | HISTÓRICO DE SOLICITAÇÕES                                                                                              |               |
|                                                                    |                                                                                                    |               |
|                                                                    | Data Solicitação Assunto Status                                                                                        |               |
|                                                                    | 29/10/2019 Comunicado Baixa de Vínculos Profissionais exceto Responsável Técnico e Farmacêutico Substituto Concluíde   |               |
|                                                                    |                                                                                                    |               |
|                                                                    | © 2019 - Conselho Regional de Farmácia do Estado de São Paulo CRF-SP. Ao utilizar o sistema você está de acordo com os | Termos de Uso |